請依照下列截圖操作,刪除中繼憑證授權單位中的 GRCA New-with-Old 憑證

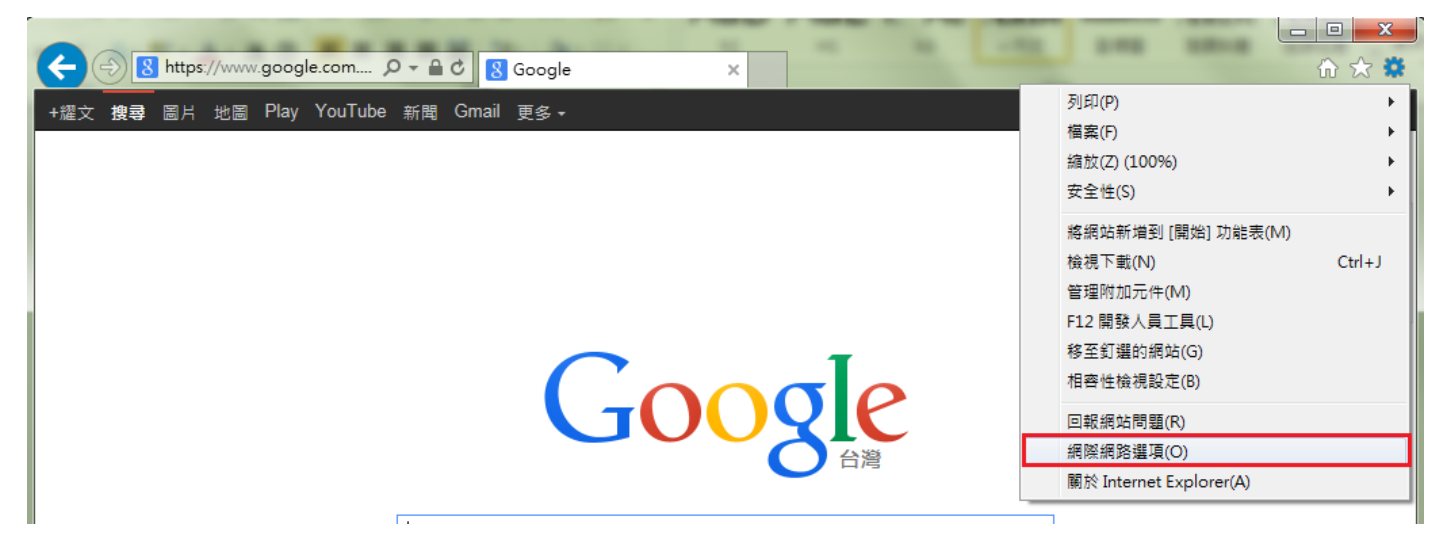

| 網際網路選項                                 | ? ×       |
|----------------------------------------|-----------|
| 一般 安全性 隱私權 內容 連線 程                     | 式 進階      |
| 家長監護服務<br>控制可檢視的網際網路內容。                | 家長監護服務(F) |
| 憑證<br>為加密的連線及身分識別使用憑證。                 |           |
| _ 清除 SSL 狀態 S)憑證 C)                    | 發行者(B)    |
| 自動完成<br>自動完成會儲存網頁上之前的項<br>目,並建議您符合的項目。 | 設定①       |
| 摘要和網頁快訊                                |           |
| 内容,您能以Internet Explorer 及其<br>他程式閱讀。   | iz,Æ(M)   |
|                                        |           |
| 確定                                     | 取消 套用(点)  |

| 憑證                                                                                                    | -             | 100          | -          |         | X                 |
|----------------------------------------------------------------------------------------------------|---------------|--------------|------------|---------|-------------------|
| 使用目的(N): <全部                                                                                                    | 3>            |              |            |         | •                 |
| 個人其他人中繼憑調                                                                                                    | 還授權單位         | 受信任的根        | 憑證授權單位     | 受信任的發行者 | 4 >               |
| 發給                                                                                                    | 簽發者           |              | 到期日        | 好記的名稱   | •                 |
| 🔄 DigiCert High Assur                                                                                            | DigiCert Hi   | gh Assuran   | 2022/4/3   | <無>     | _                 |
| Entrust Certification                                                                                            | Entrust.net ( | Certificatio | 2021/11/12 | <無>     | =                 |
| 🔄 🔄 GlobalSign Organiza                                                                                          | GlobalSign    | Root CA      | 2022/4/13  | <無>     |                   |
| 🔄 🔄 GlobalSign Organiza                                                                                          | GlobalSign    | Root CA      | 2024/2/20  | <無>     |                   |
| Government Root C                                                                                                | Governmen     | t Root Cert  | 2032/12/5  | <蕪>     |                   |
| 🔄 Microsoft Internet A                                                                                           | GTE Cyber     | Trust Globa  | 2018/4/15  | <無>     |                   |
| 🔄 Microsoft Internet A                                                                                           | Baltimore C   | yberTrust    | 2020/4/26  | <無>     |                   |
| Microsoft Secure Ser Microsoft Internet Aut                                                                      |               |              | 2014/5/20  | <無>     | -                 |
| <ul> <li> <b>匯入①… 匯出⑥…</b> </li> <li>         ·憑證使用目的         &lt;</li> <li>         &lt;字部&gt;      </li> </ul> | 1 移除          | (R)          |            | 進       | 발( <u>A</u> )     |
| 深入了解憑證                                                                                                    |               |              |            | 使視(     | <u>∀)</u><br>∦(C) |

## 之後 Chrome 即可正常瀏覽如下:

|                                                 |                                                                | Long Long Long Long Long Long Long Long                                                                |       |
|-------------------------------------------------|----------------------------------------------------------------|----------------------------------------------------------------------------------------------------|-------|
| ← → C ≜ https://gcaweb.nat.gov.tw/GC            | AEE/GCAPKCS1                                                   | 10Apply/GCAPKCS10Req.html 🖉 숫                                                                          | 3 🚇 🔳 |
| └── 從IE 匯入 └── [解除右鏈]                           |                                                                |                                                                                                    |       |
| 政府機<br>表電子<br>*:                                | 關單位代<br>郵件信箱 如需將此<br>務信箱。                                      | 七憑證使用於收發安全電子郵件,請填寫用來收發安全電子郵件之公。<br>。                                                                   | •     |
| 用戶代                                             | 碼*: (請輸2<br>申請相關                                               | A6位元以上之英數字或符號(大小寫有別),此用戶代碼將用於憑證<br>關事宜,例如憑證 IC卡開卡,憑證暫時停用等作業,請務必牢記!)                                    |       |
|                                                 | 輸入用用                                                           | 日代碼:                                                                                                   |       |
|                                                 | 確認用戶                                                           | 9代碼:                                                                                                   |       |
|                                                 | 資料(標註*者請務必填寫)                                                  |                                                                                                    |       |
| 憑證用                                             | 途*:<br>                                                        | ◎ 簽章 ◎ 加解密                                                                                             |       |
| 憑證聯結<br>說明:<br>1.憑證連<br>2.自1014<br>請依業務<br>將以退件 | 路人資料(標註*者請帮<br>路人負責擔任憑證單<br>年4月26日起,憑證聯<br>將需要註明憑證用途<br>非方式處理。 | 務必填寫)<br>1請的聯絡窗口,需由機關(構)單位相關人員擔任。<br>總人資料表格欄位異動,原「職稱」一欄,已更訂為「憑證用途」,<br>,以利複審作業進行;若未註明憑證用途或用途不明者,憑證管理中心 |       |
| 妙生                                              | 名*:                                                            |                                                                                                    |       |
| · · · · · · · · · · · · · · · · · · ·           | 憑證用途*:                                                         |                                                                                                    |       |
| 公務電                                             | 公務電子郵件信箱*:                                                     |                                                                                                    |       |
| 公務通                                             | 公務通訊地址*: 基隆市 ▼ Written ▼ Written ▼                             |                                                                                                    |       |
|                                                 |                                                                | 縣市/脚鎮市(區)請勿重覆填寫                                                                                        |       |
| 公務電                                             | 話*:                                                            |                                                                                                    | +     |

| / 🗋 GCA 政府派                                                    | 思證管理中心 × 🔽                                                                                                    |                                                                               |                                   |                                                                                                    |       |
|----------------------------------------------------------------|----------------------------------------------------------------------------------------------------|-------------------------------------------------------------------------------|-----------------------------------|----------------------------------------------------------------------------------------------------|-------|
| (← ⇒ C                                                         | https://gcaweb.nat.gov.                                                                                                    | tw/GCAEE/GCA                                                                  | APKCS1                            | DApply/GCAPKCS10Req.html 🛛 🗇 🏠                                                                                                    | ABP 📃 |
| 🧀 從 IE 匯入                                                      | gcaweb.nat.gov.tw                                                                                                    | ×                                                                             |                                   |                                                                                                    |       |
|                                                                |                                                                                                    |                                                                               | 如需將此憑證使用於收發安全電子郵件,請填寫用來收發安全電子郵件之公 |                                                                                                    |       |
| -                                                              |                                                                                                    | . 驗證,但沒有公                                                                     | 務信箱。                              | 2位子四上之常勤学武桀秉(十小寶宕即),此用后伊羅際用級馬塗                                                                                                    |       |
|                                                                | 2回周期的第万日注意引成が高速。<br>理論技行会。<br>透調資訊                                                                                                    |                                                                               | 申請相關                              | 加力以上之关致于或行或(入力為方加),此用产口脑疗用的态度<br>事宜,例如憑證 IC卡開卡,憑證暫時停用等作業,請務必牢記!)                                                                                                    |       |
|                                                                |                                                                                                    |                                                                               | 輸入用戶                              | 代碼:                                                                                                    |       |
|                                                                | 您的 gcaweb.nat.gov.tw 連約<br>密碼編譯法。                                                                                                    | 即密使用過舊的                                                                       | 確認用戶                              | 代碼:                                                                                                    |       |
|                                                                | 這個連線使用 TLS 1.0。                                                                                                    |                                                                               | 務必填寫)                             |                                                                                                    |       |
|                                                                | 連線採用 AES_128_CBC 加密,並設有 SHA1<br>訊息驗證及 RSA 金鑰交換機制。                                                                                                    |                                                                               |                                   |                                                                                                    |       |
|                                                                | 1 細站資訊                                                                                                    |                                                                               | 上"有前扮                             |                                                                                                    |       |
|                                                                | ▲ 您首次瀏覽此網站的日期為 20                                                                                                    | 015年1月21日·                                                                    | 任愿證甲<br>, 憑證聯約                    | 请的聯絡窗□,需田機關〔構〕軍位相關人員擔任。<br>路人資料表格欄位異動,原「職稱」一欄,已更訂為「憑證用途」,                                                                                                    |       |
|                                                                | 我需要進一步資訊                                                                                                    |                                                                               | 1證用途,                             | 以利複審作業進行;若未註明憑證用途或用途不明者,憑證管理中心<br>                                                                                                    |       |
|                                                                |                                                                                                    |                                                                               |                                   |                                                                                                    |       |
|                                                                |                                                                                                    |                                                                               |                                   |                                                                                                    |       |
|                                                                |                                                                                                    |                                                                               | *:                                |                                                                                                    |       |
|                                                                |                                                                                                    |                                                                               |                                   | 基隆市 ▼ Written ▼ Written ▼                                                                                                    |       |
|                                                                |                                                                                                    |                                                                               |                                   | 縣市/鄉鎮市(區)請勿重覆填寫                                                                                                    |       |
|                                                                |                                                                                                    | 公務電話*:                                                                        |                                   |                                                                                                    | •     |
|                                                                |                                                                                                    |                                                                               |                                   |                                                                                                    | N N   |
| 🕒 GCA 政府?                                                      | 愿證管理中心 × 🔽                                                                                                    |                                                                               |                                   |                                                                                                    |       |
| ☐ GCA 政府<br>← → C                                              | 愿證管理中心 × CO                                                                                                    | tw/GCAEE/GC/                                                                  | APKCS1(                           | DApply/GCAPKCS10Req.html                                                                                                    |       |
| <ul> <li>□ GCA 政府</li> <li>← → C</li> <li>□ 從 IE 匯入</li> </ul> | 愿證管理中心 ×                                                                                                    | tw/GCAEE/GC/                                                                  | APKCS1(                           | DApply/GCAPKCS10Req.html                                                                                                    |       |
| <ul> <li>GCA 政府;</li> <li>← → C</li> <li>← 從 IE 匯入</li> </ul>  | <ul> <li>  思管理中心 ×   https://gcaweb.nat.gov.  </li> <li>  [解除右鍵]  </li> <li>  憑證  </li> <li>  一般  </li> <li>  詳細資料  </li> </ul>                                                                                                    | tw/GCAEE/GC/                                                                  | APKCS1(                           | ○Apply/GCAPKCS10Req.html     ② ☆ (                                                                                                    |       |
| <ul> <li>GCA 政府;</li> <li>← → C</li> <li>← 從 IE 匯入</li> </ul>  | <ul> <li>         思管理中心 ×         <ul> <li>             https://gcaweb.nat.gov.             [解除右鍵]             </li> <li>             [解除右鍵]             </li> <li>             [解除右鍵]             </li> <li>             [解除右鍵]             </li> <li>             [解除右鍵]             </li> <li>             [解除右鍵]             </li> <li>             [解除右鍵]             </li> <li>             [解除右鍵]             </li> <li>             [新設路徑 (P)</li></ul></li></ul>                                                                                                    | tw/GCAEE/GC/                                                                  | APKCS1(                           |                                                                                                    |       |
| <ul> <li>GCA 政府;</li> <li>← → C</li> <li>一 從 IE 匯入</li> </ul>  | <ul> <li>思普理中心 ×</li> <li>https://gcaweb.nat.gov.</li> <li>[解除右鍵]</li> <li>(原除右鍵)</li> <li>(原除右鍵)</li> <li>(原設路徑(P)</li> <li>(原設路徑(P)</li> <li>(原設路徑(P))</li> <li>(原設路徑(P))</li> <li>(F))</li> <li>(F))</li> <li>(F))</li> <li>(F))</li> <li>(F))</li> <li>(F))</li> <li>(F))</li> <li>(F))</li> <li>(F))</li> <li>(F))</li> <td>tw/GCAEE/GC/</td><td>APKCS10</td><th>CApply/GCAPKCS10Req.html          X         ×收發安全電子郵件,請填寫用來收發安全電子郵件之公         ×收發安全電子郵件,請填寫用來收發安全電子郵件之公         ×收發安全電子郵件,請填寫用來收發安全電子郵件之公         ×收發安全電子郵件,請填寫用來收發安全電子郵件之公</th><td></td></ul>                                                                                                    | tw/GCAEE/GC/                                                                  | APKCS10                           | CApply/GCAPKCS10Req.html          X         ×收發安全電子郵件,請填寫用來收發安全電子郵件之公         ×收發安全電子郵件,請填寫用來收發安全電子郵件之公         ×收發安全電子郵件,請填寫用來收發安全電子郵件之公         ×收發安全電子郵件,請填寫用來收發安全電子郵件之公                                                                                                    |       |
| <ul> <li>GCA 政府;</li> <li>← → C</li> <li>一 從 IE 匯入</li> </ul>  | <ul> <li>思言理中心 ×</li> <li>https://gcaweb.nat.gov.</li> <li>[解除右鍵]</li> <li>憑證</li> <li>一般 詳細資料 憑證路徑</li> <li>憑證路徑 (?)</li> <li>可 TW Government Root Certian<br/>政府憑證管理中心</li> <li>gcaweb.mat.gov.tw</li> </ul>                                                                                                    | tw/GCAEE/GC/                                                                  | APKCS10                           | CApply/GCAPKCS10Req.html          ○ ☆ ●         ×         ×         ×         ×         ×         ×         ×         ×         ×         ×         ×         ×         ×         ×         ×         ×         ×         ×         ×         ×         ×         ×         ×         ×         ×         ×         ×         ×         ×         ×         ×         ×         ×         ×         ×         ×         ×         ×         ×         ×         ×         ×         ×         ×         ×         ×         ×         ×         ×         ×         ×         ×         ×         ×         <                                                                                                    |       |
| <ul> <li>GCA 政府;</li> <li>← → C</li> <li>一 從 IE 匯入</li> </ul>  | <ul> <li>思言理中心 ×</li> <li>https://gcaweb.nat.gov.</li> <li>[解除右鍵]</li> <li>憑證</li> <li>一般 詳細資料 憑證路徑</li> <li>憑證路徑 (?)</li> <li>可 TW Government Root Certian 政府憑證管理中心</li> <li>gcaweb.mat.gov.tw</li> </ul>                                                                                                    | tw/GCAEE/GC/                                                                  | APKCS1                            |                                                                                                    |       |
| <ul> <li>GCA 政府</li> <li>← → C</li> <li>○ 從 IE 匯入</li> </ul>   | <ul> <li>思語管理中心 ×</li> <li>https://gcaweb.nat.gov.</li> <li>[解除右鍵]</li> <li>憑證</li> <li>一般 詳細資料 憑證路徑</li> <li>憑證路徑(?)</li> <li>TW Government Root Certing 政府憑證管理中心</li> <li>愛caweb.nat.gov.tv</li> </ul>                                                                                                    | tw/GCAEE/GC/                                                                  | APKCS1                            |                                                                                                    |       |
| <ul> <li>GCA 政府</li> <li>← → C</li> <li>○ 從 IE 匯入</li> </ul>   | <ul> <li> ● https://gcaweb.nat.gov. </li> <li> ● If#時右鍵] </li> <li> ● If#回資料 憑證路徑 </li> <li> ● Main Content Root Certion  </li> <li> ● TW Government Root Certion  </li> <li> ● TW Government Root Certion  </li> <li> ● TW Government Root Certion  </li> <li> ● TW Government Root Certion  </li> <li> ● TW Government Root Certion  </li> <li> ● TW Government Root Certion  </li> <li> ● TW Government Root Certion  </li> <li> ● TW Government Root Certion  </li> <li> ● TW Government Root Certion  </li> <li> ● TW Government Root Certion  </li> <li> ● TW Government Root Certion  ● TW Government Root Certion <!--</td--><td>tw/GCAEE/GC/</td><td>APKCS1</td><th></th><td></td></li></ul>                                                                                                    | tw/GCAEE/GC/                                                                  | APKCS1                            |                                                                                                    |       |
| <ul> <li>GCA 政府</li> <li>← → C</li> <li>○ 從 IE 匯入</li> </ul>   | <ul> <li> ● https://gcaweb.nat.gov. </li> <li> ● If#時右鍵] </li> <li> ● If#回資料 憑證路徑 </li> <li> ● Main Table 1 </li> <li> ● Main Table 2 </li> <li> ● Main Table 2  </li> <li> ● Main Table 2 </li> <li> ● Main Table 2  </li> <li> ● Main Table 2  </li> <li> ● Main Table 2  ● Main Table 2  ● Ma</li></ul>                                                                                                    | tw/GCAEE/GC/<br>fication Authority 2                                          | APKCS10                           |                                                                                                    |       |
| <ul> <li>GCA 政府</li> <li>← → C</li> <li>○ 從 IE 匯入</li> </ul>   | <ul> <li>         · Letter and a set of the set of the set o</li></ul> | tw/GCAEE/GC/<br>fication Authority 2                                          | APKCS10                           | DApply/GCAPKCS10Req.html          X         X                                                                                                    |       |
| <ul> <li>GCA 政府</li> <li>← → C</li> <li>○ 從 IE 匯入</li> </ul>   | <ul> <li>         · Let Let Let Let Let Let Let Let Let Let</li></ul>                                                                                                    | tw/GCAEE/GC/<br>fication Authority 2                                          | APKCS10                           | DApply/GCAPKCS10Req.html          X         >         >         >         X         >         >         X         >         >         X         >         X         >         X         >         X         >         X         >         X         >         X         >         X         >         X         >         X         >         X         >         X         >         X         X         X         X         X         X         X         X         X         X         X         X         X         X         X         X         X         X         X         X         X         X                                                                                                    |       |
| <ul> <li>GCA 政府</li> <li>← → C</li> <li>○ 從 IE 匯入</li> </ul>   | <ul> <li>         · Letter and a set of the set of the set o</li></ul> | tw/GCAEE/GC/<br>fication Authority 2                                          | APKCS10                           | 公       ○       ◇       ◇       ◇       ◇       ◇       ◇       ◇       ◇       ◇       ◇       ◇       ◇       ◇       ◇       ◇       ◇       ◇       ◇       ◇       ◇       ◇       ◇       ◇       ◇       ◇       ◇       ◇       ◇       ◇       ◇       ◇       ◇       ◇       ◇       ◇       ◇       ◇       ◇       ◇       ◇       ◇       ◇       ◇       ◇       ◇       ◇       ◇       ◇       ◇       ◇       ◇       ◇       ◇       ◇       ◇       ◇       ◇       ◇       ◇       ◇       ◇       ◇       ◇       ◇       ◇       ◇       ◇       ◇       ◇       ◇       ◇       ◇       ◇       ◇       ◇       ◇       ◇       ◇       ◇       ◇       ◇       ◇       ◇       ◇       ◇       ◇       ◇       ◇       ◇       ◇       ◇       ◇       ◇       ◇       ◇       ◇       ◇       ◇       ◇       ◇       ◇       ◇       ◇       ◇       ◇       ◇       ◇       ◇       ◇       ◇       ◇       ◇       ◇       ◇       ◇       ◇       ◇                                                                                                    |       |
| <ul> <li>GCA 政府</li> <li>← → C</li> <li>○ 從 IE 匯入</li> </ul>   | <ul> <li>思設管理中心 ×</li> <li>https://gcaweb.nat.gov.</li> <li>[解時右鍵]</li> <li>憑證</li> <li>一般 詳細資料 憑證路徑</li> <li>一般 詳細資料 憑證路徑</li> <li>一般 詳細資料 憑證路徑</li> <li>一般 詳細資料 愿證路徑</li> <li>一般 詳細資料 愿證路徑</li> <li>一般 詳細資料 愿證路徑</li> <li>一般 詳細資料 愿證路徑</li> <li>一般 詳細資料 愿證路徑</li> <li>一般 詳細資料 愿證路徑</li> <li>一般 詳細資料 愿證路徑</li> <li>一般 詳細資料 愿證路徑</li> <li>一般 詳細資料 愿證路徑</li> <li>一般 詳細資料 愿證路徑</li> <li>一般 詳細資料 愿證路徑</li> <li>一般 詳細資料 愿證路徑</li> <li>「一般 詳細資料 愿證路徑</li> <li>「一般 詳細資料 愿證路徑</li> <li>「一般 詳細資料 愿證路徑</li> <li>「一般 詳細資料 愿證路徑</li> <li>「一般 詳細資料 愿證路徑</li> </ul>                                                                                                    | tw/GCAEE/GC/                                                                  | APKCS1(                           | Image: Comply/GCAPKCS10Req.html         Image: Comply/GCAPKCS10Req.html         Image: Complexity of the state of the state of t |       |
| <ul> <li>GCA 政府</li> <li>← → C</li> <li>○ 從 IE 匯入</li> </ul>   | <ul> <li>思設管理中心 ×</li> <li>https://gcaweb.nat.gov.</li> <li>[解除右鍵]</li> <li>憑證</li> <li>一般 詳細資料 憑證路徑</li> <li>◎ 過證路徑 (?)</li> <li>『 TW Government Root Certial<br/>政府憑證管理中心</li> <li>◎ 家aweb.nat.gov.tv</li> <li>◎ 家aweb.nat.gov.tv</li> <li>◎ 家aweb.nat.gov.tv</li> </ul>                                                                                                    | tw/GCAEE/GC/<br>fication Authority 2<br>fication Authority 2<br>依<br>公務通訊地址*: | APKCS1(                           | Image: Section of the system       Image: Section of the system         Image: Section of the system       Image: Section of the system                                                                                                    |       |
| <ul> <li>GCA 政府</li> <li>← → C</li> <li>○ 從 IE 匯入</li> </ul>   | ● https://gcaweb.nat.gov. ● Ittps://gcaweb.nat.gov. ● [解除右鍵] ● 「解除右鍵] ● 「「「W Government Root Certian Look Certian Look Certian L                                      | tw/GCAEE/GC/<br>fication Authority 2<br>fication Authority 2<br>依<br>公務通訊地址*: | APKCS1(                           | DApply/GCAPKCS10Req.html       ② ☆ ぐ         ★收發安全電子郵件,請填寫用來收發安全電子郵件之公         之英數字或符號(大小寫有別),此用戶代碼將用於憑證         也憑該 10卡開卡,憑證暫時停用等作業,請務必牢記!)         加解密         11,需由機關(構)單位相關人員擔任。         洛欄位異動,原「職稱」一欄,已更訂為「憑證用途」,<br>作業進行;若未註明憑證用途或用途不明者,憑證管理中心         正         基隆市 ▼ Written ▼         點由機關直面(請勿重要填寫)                                                                                                    |       |